## **Corporate Internet Banking**

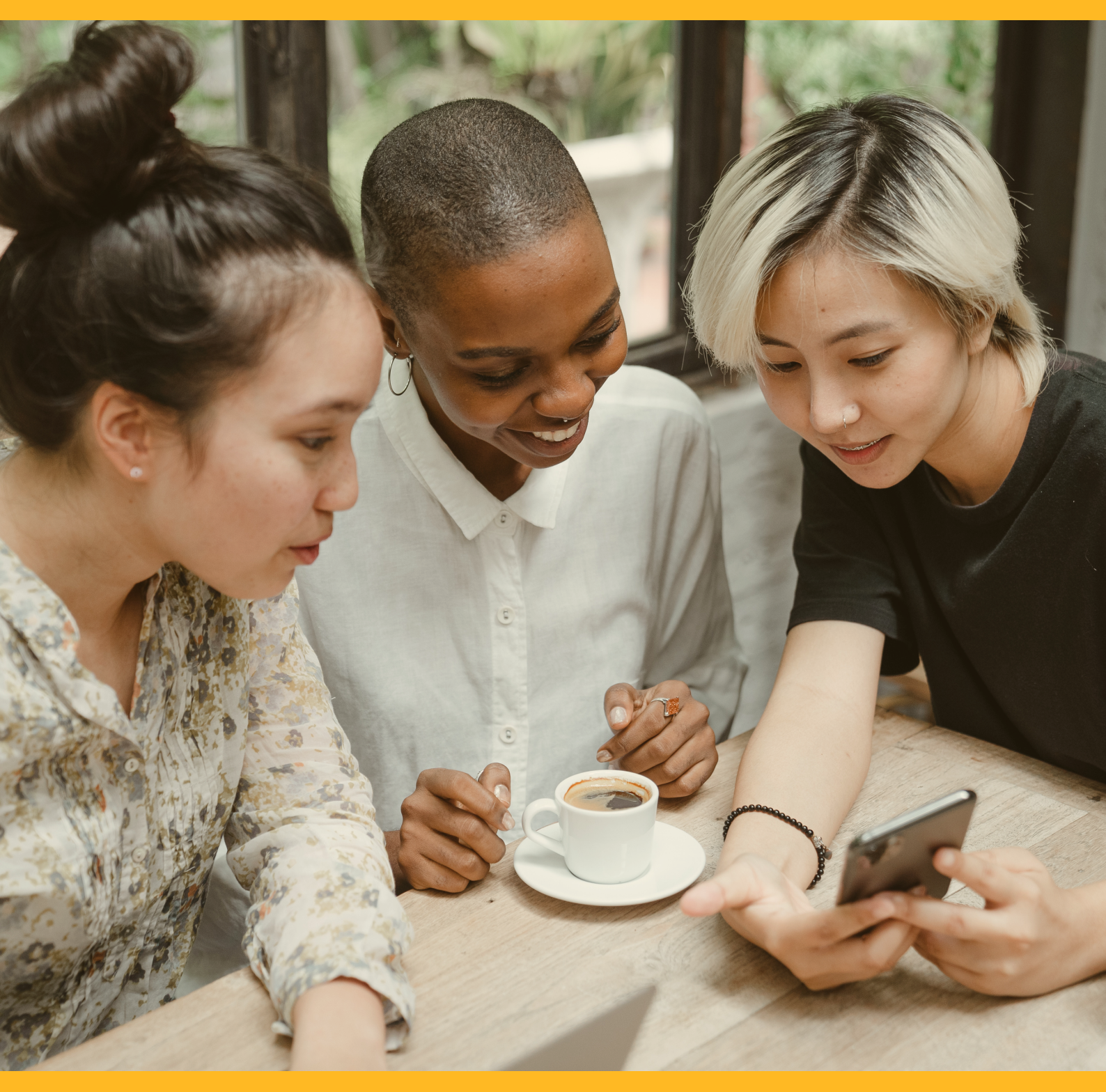

# **HOME TILES**

**CIB/CMB User Information Manual** 

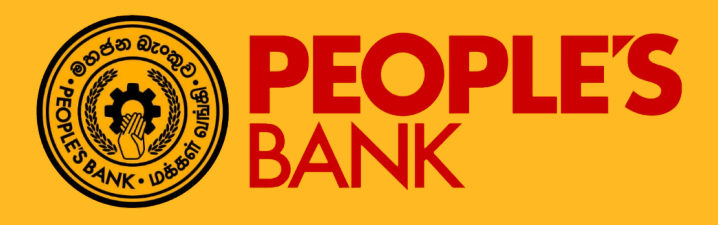

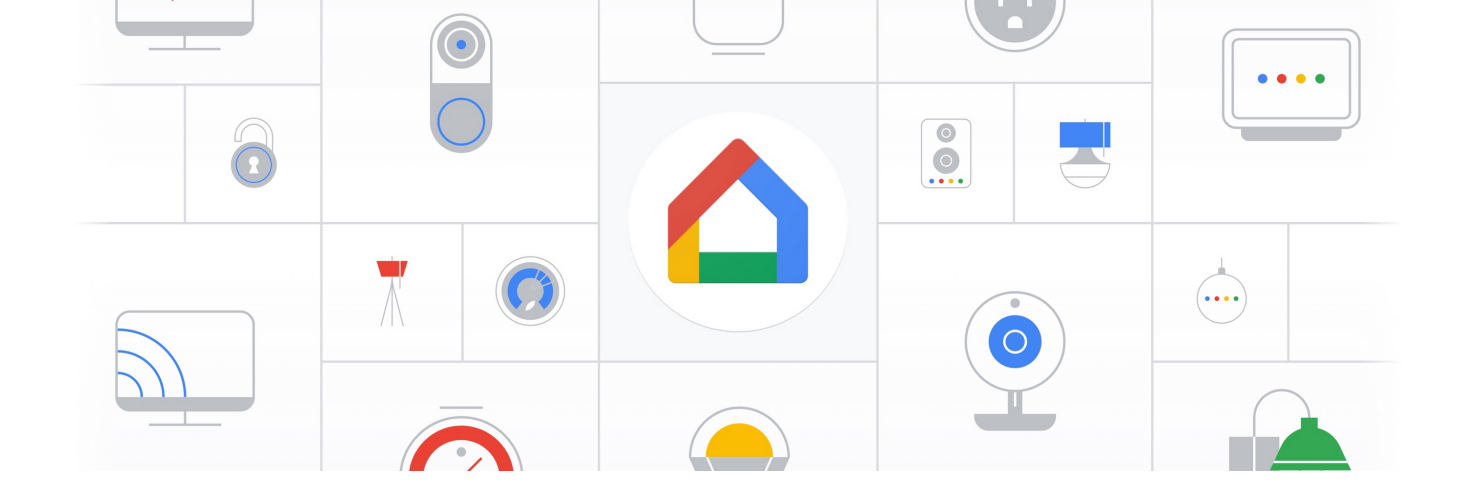

## **FUNCTION OVERVIEW**

Home tiles are usually found on the dashboard after the customer has logged into the system.

For first time login customer, system will display three default tiles which are Account Summary, Calculator and Calendar.

Corporate customer is allowed to customize his/her dashboard after logging in to Internet Banking. After customizing the dashboard, he/she is able to see selected home tiles on the home page dashboard.

## HOME TILES

### **General Description of Functionality**

This function allows corporate internet banking user to customize his/her dashboard. After customizing the dashboard, he/she is able to see selected home tiles on the home page dashboard.

#### **General Description of Solution**

First time login user will see three default tiles in home page which are

- Account Summary
- Calendar
- Calculator

Below are the favorite tiles that allow customer to customize in his/her dashboard

- Account Summary
- Fund Transfer
- Calculator
- Loan
- Interbank Fund Transfer
- Bill Payments
- Mailbox
- Fav Remittance
- Calendar
- Exchange Rate Inquiry

Customer can then click on Settings >> Tiles or Search for "Tiles" under Menu to customize his/her dashboard.

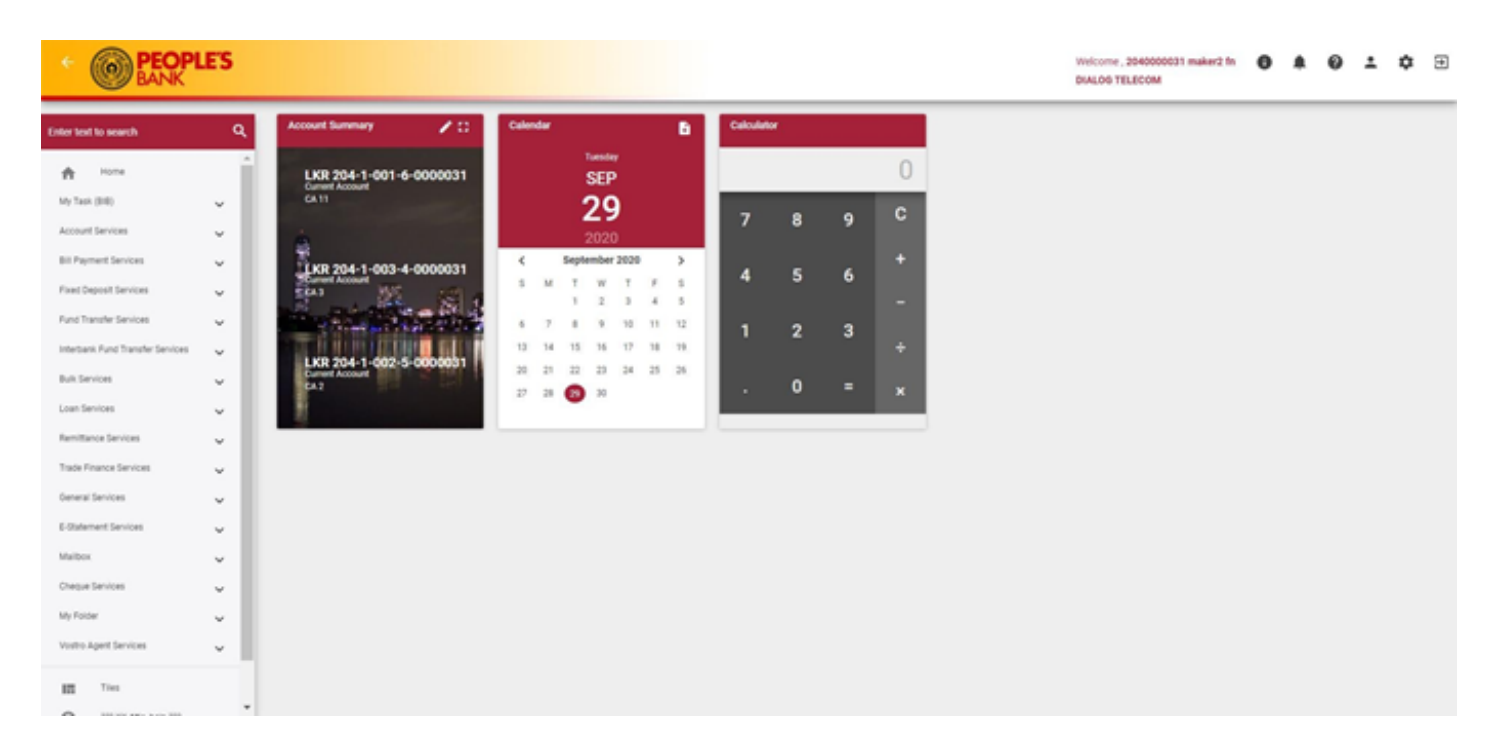

#### 3.3-1 Home Tiles

| Cate tool to search       Q       Account flummary       C ::       C :: <thc ::<="" th=""></thc>                                                                                                    |
|----------------------------------------------------------------------------------------------------|
| Image: Series     Image: Series     Image: Series <thimage: series<="" th=""> <thimage: series<="" th="">     Image:</thimage:></thimage:>                                                                                                    |
| Account Services       V       ZO20       7       8       9       0         Bit Payment Services       V       V       Services       V       V       Services       V       V                                                                                                    |
| Bit Payment Services       V         Prest Depend Services       V         Fined Depend Services       V         Fined Depend Services       V         Fined Depend Services       V         Fined Tensions       V         Bits Services       V         Like Services       V         Like Services                                                                                                    |
| Final Degree thereases       V       1       2       3       4       5                                                                                                    |
| Instant Fund Transfer Services     Image: Services     Image: Servic                                                                                                    |
| A Services CAR 2004 1-002-0-00000031 20 23 22 23 24 25 28<br>an Services CAR 2004 1-002-0-00000031 27 28 29 28 29 28 28 29 28 29 |
| anderion v                                                                                                    |
|                                                                                                    |
| mitana Services                                                                                                    |
| ade Pinance Services 🗸 🗸                                                                                                    |
| neu Gavios 🗸                                                                                                    |
| Obternet Services 🗸 🗸                                                                                                    |
| ANDY V                                                                                                    |
| Nege Series v                                                                                                    |
| a) Foder                                                                                                    |
|                                                                                                    |

#### 3.4-1 Tiles Selection in Home Page

|                                  | ES  |                                            | Tiles                                                                                                    | a ×                                                    | ¢ | Welcome , 2040000031 maker2 fn<br>DIALOG TELECOM | • | 1 0 | ÷ | ¢ 🕀 |
|----------------------------------|-----|--------------------------------------------|----------------------------------------------------------------------------------------------------|--------------------------------------------------------|---|--------------------------------------------------|---|-----|---|-----|
| Enter leaf to search             | ٩   | Account Summary 🖌 👔 Cal                    | Select your favourite tiles to be shown i<br>Home, you may uncheck the tiles from r                                                                                                    | in Home page. To remove tiles from your<br>menu below. |   |                                                  |   |     |   |     |
| A Home                           | Î   | LKR 204-1-001-6-0000031<br>Current Account | Select   Reset                                                                                                    |                                                        |   |                                                  |   |     |   |     |
| My Taok (818)                    | ×   | CA11                                       | Account Summary                                                                                                    | Bill Payments                                          |   |                                                  |   |     |   |     |
| Account Services                 | ×.  |                                            |                                                                                                    |                                                        |   |                                                  |   |     |   |     |
| Fixed Descell Services           | ŭ   | LKR 204-1-003-4-0000031                    | Fund Transfer                                                                                                    | Mailbox                                                |   |                                                  |   |     |   |     |
| Fund Transfer Services           | Ŭ   | and the first of the second                | Calculator                                                                                                    | Fav Remittance                                         |   |                                                  |   |     |   |     |
| Interbank Fund Transfer Services | ~   |                                            | Diam                                                                                                    | Calendar                                               |   |                                                  |   |     |   |     |
| Built Services                   | ~   | LKR 204-1-002-5-0000031                    |                                                                                                    | Caleridan                                              |   |                                                  |   |     |   |     |
| Loan Services                    | ~   |                                            | Interbank Fund Transfer                                                                                                    | Exchange Rate Inquiry                                  |   |                                                  |   |     |   |     |
| Remittance Services              | ~   |                                            |                                                                                                    |                                                        |   |                                                  |   |     |   |     |
| Trade Finance Services           | ~   |                                            | Sector Sector Se |                                                        |   |                                                  |   |     |   |     |
| General Services                 | ~   |                                            |                                                                                                    |                                                        |   |                                                  |   |     |   |     |
| E-Statement Services             | × . |                                            |                                                                                                    |                                                        |   |                                                  |   |     |   |     |
| Maibox                           | ×   |                                            |                                                                                                    |                                                        |   |                                                  |   |     |   |     |
| Chegue Services                  | Ť   |                                            |                                                                                                    |                                                        |   |                                                  |   |     |   |     |
| Votto Agent Services             | Ŭ   |                                            |                                                                                                    |                                                        |   |                                                  |   |     |   |     |
| III Ties                         | ÷.  |                                            |                                                                                                    |                                                        |   |                                                  |   |     |   |     |

3.4-2 Tiles Selection Screen